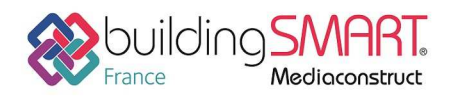

| ∧ Allplan<br>ARCHITECTURE             | <b>AUTODESK</b><br><b>REVIT</b> |
|---------------------------------------|---------------------------------|
| Logiciel A: ALLPLAN                   | Logiciel B: Autodesk REVIT      |
| Version : 2020                        | Version : 2021                  |
| Editeur : ALLPLAN                     | Editeur : AUTODESK              |
| Date de mise à jour : 08 juillet 2020 | Auteur : Gilbert MILARD         |

### Index

| Prérequis ALLPLAN                          | 2 |
|--------------------------------------------|---|
| Affectation des classes IFC                | 2 |
| Export IFC depuis le logiciel ALLPLAN      | 3 |
| Prérequis Autodesk REVIT                   | 5 |
| Import IFC dans le logiciel Autodesk REVIT | 6 |
| Autres ressources mises à disposition      | 7 |

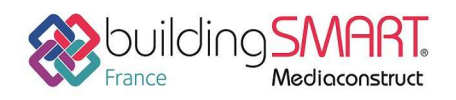

# **Prérequis ALLPLAN**

Vous n'avez aucun prérequis à prévoir pour le processus de génération IFC qui est supporté de manière similaire et intégrée à la version active, ainsi que ses trois versions antérieures.

| Enregistrer        | une copie sous   |                                                                                                    |        |                  | 2               |
|--------------------|------------------|----------------------------------------------------------------------------------------------------|--------|------------------|-----------------|
| Enregistrer dans : |                  |                                                                                                    | 0 1 10 | <del>.</del>     |                 |
| 0                  | Nom 🛎            |                                                                                                    | Statut | Modifié le       | Туре            |
| Documents ré       | ResourceOv       | /erview.ndw                                                                                                    | 0      | 13/05/2020 15:58 | Allplan Drawing |
|                    |                  |                                                                                                    |        |                  |                 |
| Bureau             |                  |                                                                                                    |        |                  |                 |
| A-D                |                  |                                                                                                    |        |                  |                 |
| Documents          |                  |                                                                                                    |        |                  |                 |
|                    |                  |                                                                                                    |        |                  |                 |
| CePC               |                  |                                                                                                    |        |                  |                 |
|                    |                  |                                                                                                    |        |                  |                 |
| Réseau             |                  |                                                                                                    |        |                  |                 |
|                    | 4                |                                                                                                    | 1011   |                  | )               |
|                    | Nom du fichier : | Vertical.ndw                                                                                                    |        |                  | • Enregistrer   |
|                    | Type :           | Fichier NDW (*.ndw)                                                                                                    |        |                  | • Annuler       |
|                    |                  | Fichier NDW (*.ndw)<br>Assistant (*.nas)<br>Assistant avec ressources (*.nas)<br>Symbole Allplan (*.sym)<br>Fichier NDW version 2019 (*.ndw)<br>Fichier NDW version 2018 (*.ndw) |        |                  |                 |
|                    |                  | Fichier NDW version 2017 (*.ndw)<br>Fichier ZIP (*.zip)                                                                                                    |        |                  |                 |

#### Affectation des classes IFC

Suite à une modélisation de forme libre, il est possible à tout moment de déclarer le type de classe IFC pour tout objet d'architecture personnalisé.

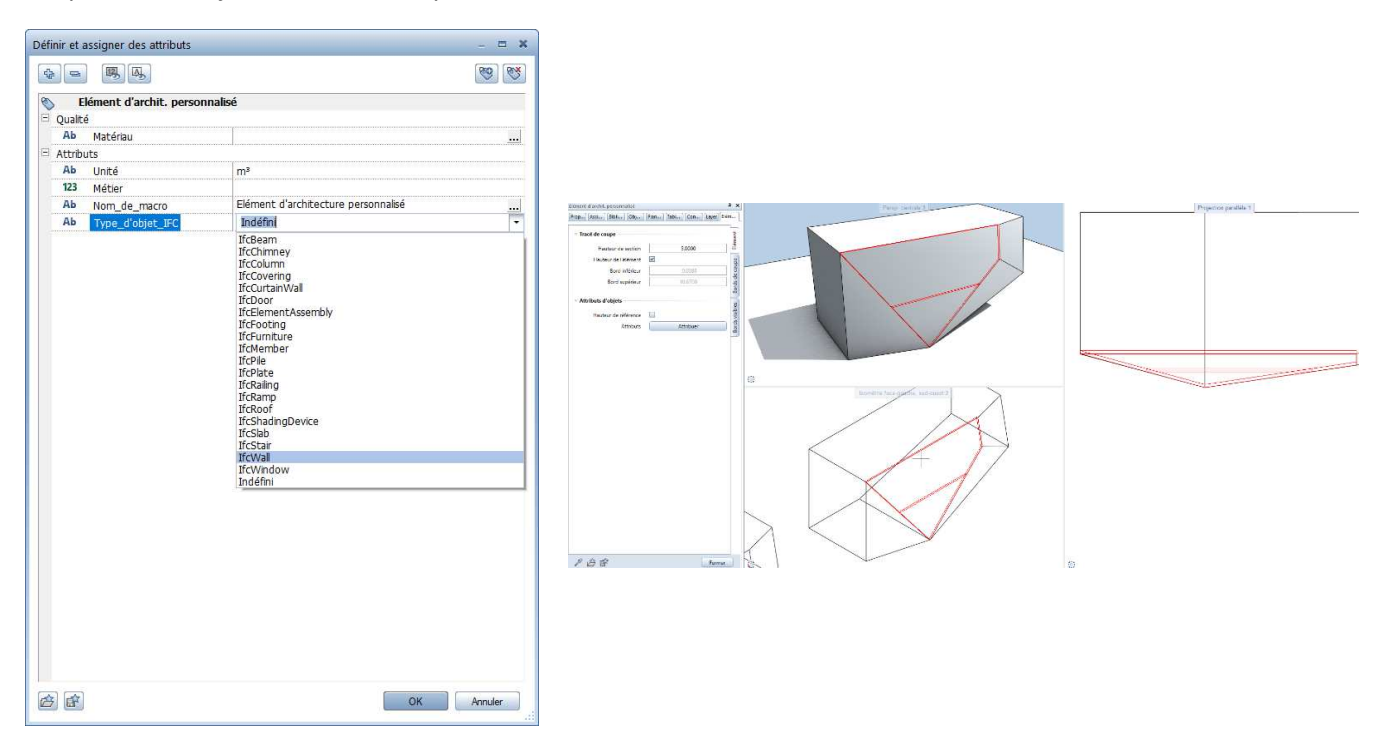

Fiche publiée sur la plateforme <u>www.BIMstandards.fr</u> de buildingSMART France-Mediaconstruct <u>www.mediaconstruct.fr</u> Vous voulez faire partie de la communauté de professionnels du BIM en France : <u>rejoignez-nous !</u>

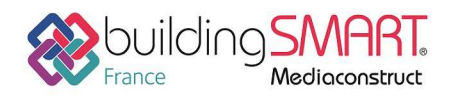

1.

Restrictions de la structure du bâtiment

## **Export IFC depuis le logiciel ALLPLAN**

L'utilisateur a le choix de redéfinir la structure de son format IFC avant de lancer la procédure d'exportation.

| Structure du bâtiment Structure de portfolios             |                      | Niveaux de structure autorisés | Assignat | lions de | calques autorisées         |             |          |               |     |
|-----------------------------------------------------------|----------------------|--------------------------------|----------|----------|----------------------------|-------------|----------|---------------|-----|
| Structure du bâtiment                                     |                      | ✓ Propriété                    | TIT      | -14      |                            |             |          |               |     |
| Formation BIM 2020                                        |                      | ✓ Site                         | <u>í</u> | т.,      |                            |             |          |               |     |
|                                                           |                      | Batiments                      |          | · · L.   |                            |             |          |               |     |
| 6 Actualiser les calques contenant des plans de référence |                      | ✓ Bages                        | 9        | - "La    |                            |             |          |               |     |
| Acro Restrictions de la structure du bâtiment             |                      | Zone d'étages                  | 63       | - T.     | 1                          |             |          |               |     |
| Trinsérer un niveau de structure                          |                      | Niveaux quelconques            | 60       | 74       | 🗎 🗹                        |             |          |               |     |
| Assigner des calques                                      |                      | Structure conforme à IFC       |          |          |                            |             |          |               |     |
| Supprimer la totalité de la structure du bâtiment         |                      | Structure Allelan quelconque   |          | OK       | Annuler                    |             |          |               |     |
| Coller sous                                               |                      |                                | _        | U.N.     |                            |             |          | _             |     |
| Lister les calques sélectionnés                           |                      |                                |          | Restric  | ctions de la structure (   | du bätiment |          |               | -   |
| Lister les calques ouverts                                |                      |                                |          | Nive     | aux de structure autorisés | Assignatio  | ns de ca | Iques autoris | ées |
| Lister les calques assignés                               |                      |                                | 1        | P        | rojet                      | 68          | 7.4      | 8             |     |
| Rechercher un calque assigné Ctrl + G                     |                      |                                |          | M Pi     | ropriété                   | THE         | 74       |               |     |
| Recherche CAO-DQE pour les rapports                       |                      |                                |          | S        | te                         | <u>a</u>    | 7.       | × 🗉           |     |
|                                                           |                      |                                |          | ✓ B      | âtiments                   | <b></b>     | 74       |               |     |
|                                                           |                      |                                |          | M B      | tages                      | -           | п.,      | E 🗹           |     |
|                                                           |                      |                                |          | Z        | one d'étages               | 423         | 34       | ¥ I           |     |
|                                                           |                      |                                |          | 🔲 N      | iveaux quelconques         | 0           | п.,      | × -           |     |
|                                                           |                      | <b>6</b>                       |          | <b>5</b> | Structure conforme à IFC   |             |          |               |     |
| ce que tous les éléments souhaités soient exp             | layers de<br>portés. | raçon a                        |          | 8        | Structure Alipian queiconq | Je 📃        | ж        | Annuk         | r   |
|                                                           |                      |                                |          |          |                            |             |          |               |     |
| Cliquez sur 🏁 Exporter des données IFC                    |                      |                                |          |          |                            |             |          |               |     |

A noter : Seuls les calques déjà assignés à la structure de bâtiment peuvent être exportés.

Cliquez sur **Paramètres** si vous souhaitez adapter les Paramètres de l'exportation et de l'importation IFC 4.

| Profils d'échange                                                                                                 | Profils d'échange                                                                                                    |
|----------------------------------------------------------------------------------------------------|----------------------------------------------------------------------------------------------------|
| Paramètres cordonnées et longueurs<br>Paramètres cordonnées et longueurs<br>Tite de sélection<br>Options avancées | Esporter vers Autobesk Revit Esporter vers G&W California Esporter vers G&W California Importer depuis Autodesk Revit Importer depuis Autodesk Revit Rechercher, Enregister sour Esture: Apropos de Affectations d'attributs California Tansferer unquement les attributs affectés Rechercher, Nouveau, Copie en C. Escher, Modifier |
| 6 6                                                                                                    |                                                                                                    |

Le réglage des d'importation ou d'exportation beut être enregistré pour un usage récurrent.

L'utilisateur sera en mesure de créer également ses catégories d'attributs selon les règles de classification imposées

Entrez l'emplacement et le nom du fichier dans le champ de saisie ou cliquez sur **Parcourir...** pour choisir l'emplacement et le nom du fichier dans la boîte de dialogue de sélection.

A noter : La paramétrage par défaut pour l'emplacement est défini dans les **Coptions**, page Environnement de travail - Emplacements.

3. Sélectionnez le format du fichier IFC dans le champ Type.

Vous pouvez choisir entre IFC 2x3, IFC 4 et IFC XML 4.

| Exporter des donné  | ies IFC                         | ×         |
|---------------------|---------------------------------|-----------|
| Fichier IFC à expoi | ter :                           |           |
| C:\Users\gmilard\l  | Desktop\Export IFC.ifc          | Parcourir |
| Type fichier:       | Fichiers IFC4 (*.ifc)           | •         |
|                     | Fichiers IFC 2x3 (*.ifc)        |           |
|                     | Fichiers IFC XML 2x3 (*.ifcXML) | Annuler   |
|                     | Fichiers IFC4 (*.ifc)           |           |
|                     | Fichiers IFC XML 4 (*.ifcXML)   |           |

4. Cliquez sur **OK**.

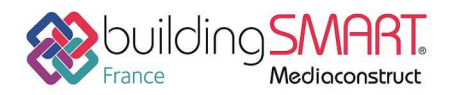

# Fiche d'échanges openBIM

depuis le logiciel **ALLPLAN** vers le logiciel **REVIT** 

5. Contrôlez le fichier de protocole et cliquez sur **OK**.

Les éléments non convertis sont classés par catégorie de problème et type d'objet IFC dans le protocole et répertoriés avec les attributs **Désignation** et **Id\_élt\_Allmétré**.

Le temps de traitement sera estimé et vous pourrez ainsi suivre la progression de conversion IFC

| 1 | Veuillez patienter | ×       |
|---|--------------------|---------|
|   | 3 s                |         |
|   | 66%                | Annuler |

Le fichier journal vous donnera un récapitulatif des éléments traités à la fin de conversion

| Fichier journal                         |             |     |
|-----------------------------------------|-------------|-----|
| Fichier d'affectation des attributs uti | lisé: ≺vide | e>. |
| Objets Allplan :                        |             |     |
| Pièce                                   | : 164       |     |
| Second œuvre                            | : 488       |     |
| Mur                                     | : 497       |     |
| Poteau                                  | : 163       |     |
| Dalle de plancher et de plafond         | : 110       |     |
| Couverture                              | : 0         |     |
| Fondation                               | . 140       |     |
| Meubles et autres équipements           | : 0         |     |
| Eléments 2D                             | : 0         |     |
| Ouverture                               | : 377       |     |
| Escalier                                | : 1         |     |
| Porte                                   | : 131       |     |
| Fenêtre                                 | : 73        |     |
| MT3D                                    | : 0         |     |
| Volume 3D                               | : 1         |     |
| Cnevrons/pannes                         | : 0         |     |
| Repartition de macro, smartfart         |             |     |
| Armature<br>Autres éléments             | - 11        |     |
| Eléments FTW                            | : 0         |     |
| Objets IFC :                            |             |     |
| Pièce                                   | : 164       |     |
| Second œuvre                            | : 488       |     |
| Mur                                     | : 497       |     |
| Dalle de plancher et de plafond         | . 105       |     |
| Converture                              |             |     |
| Dalle de toiture                        | : 0         |     |
| Sous-poutre                             | : 140       |     |
| Fondation                               | : 75        |     |
| Proxy IFC                               | : 4         |     |
| Meubles et autres équipements           | : 0         |     |
| Elements 2D                             | : 0         |     |
| Facelier                                | . 3//       |     |
| Porte                                   | : 131       |     |
| Fenêtre                                 | : 73        |     |
| MT3D                                    | : 0         |     |
| Armature                                | : 0         |     |
| Autres éléments                         | : 11        |     |
|                                         |             |     |
| Eléments ignorés                        | : 77        |     |
| 0                                       |             |     |
| 8                                       | Imprimer    | OK  |
|                                         |             |     |

| Document                     | • 9, 7                                |
|------------------------------|---------------------------------------|
| <ul> <li>Format</li> </ul>   |                                       |
| Epaisseur de plume 📟         | 0.25                                  |
| Type de trait                | 1                                     |
| Couleur de ligne 🎧           | 1                                     |
| Layer 🧉                      | AR_PT (Poteau)                        |
| Plume du layer 👼             |                                       |
| Trait du layer 🐯             |                                       |
| Couleur du layer 🚨           |                                       |
| Construction d'aide 🥻        |                                       |
| Ordre 🖵                      | 0                                     |
| Numéro de segment            | 958                                   |
| <ul> <li>Elément</li> </ul>  |                                       |
| Motif linéaire               |                                       |
| <ul> <li>Document</li> </ul> |                                       |
| Document                     | CQ21 - Vertical                       |
| Type de document             | Dessin                                |
| Emplacement                  | C:\Données\Allplan\Allplan 2020\Prj\= |
| Taille du fichier            | 4160 Ko (4259898 octets)              |
| Date de création             | 29/06/2020, 09:36:23                  |
| Date de modification         | 07/07/2020, 10:54:48                  |
| Utilisateur                  | local                                 |

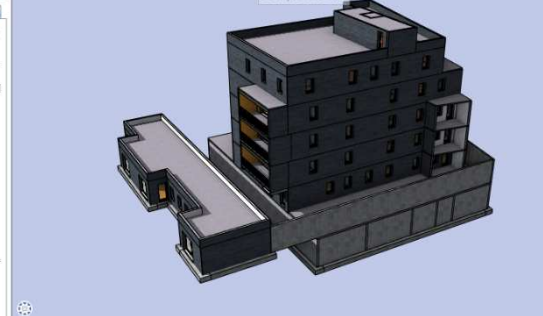

Vous pourrez visionner le contenu du fichier IFC à l'aide d'une visionneuse telle que SOLIBRI Anywhere pour vérifier l'ensemble des données du projet.

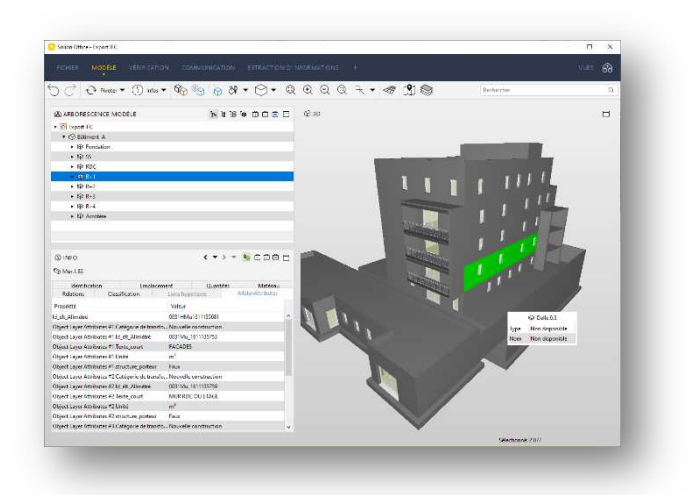

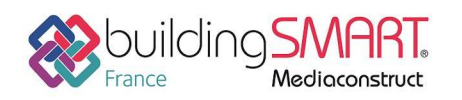

### Prérequis Autodesk REVIT

Vous devez régler le mappage des objets IFC selon leur catégorie ou sous-catégorie sur Revit. Il est possible de générer des gabarits au format Txt pour charger éventuellement ce mappage sur d'autres postes Revit.

| Nouveau + ( | Duvre un fichier compatible Revit.                          |                                            |                       |                                            |                      |                             |
|-------------|-------------------------------------------------------------|--------------------------------------------|-----------------------|--------------------------------------------|----------------------|-----------------------------|
|             | Projet<br>Ouvre un projet Revit.                            |                                            |                       |                                            |                      |                             |
| am a        | Familie<br>Ouvre une familie Revit.                         | Options d'importation IFC                  |                       |                                            |                      | _                           |
| innegistrer | Fichier Revit<br>Duvre tout type de tichier Revit.          | Gabarit par défaut pour l'importation IPC: |                       |                                            |                      | Earcourty                   |
| Foren       | Component de construction                                   | Correspondance de dasses pour l'importa    | Son IFC: C: ProgramDa | ta/Autodesk/RVT 2015/jmportIPCClassMapping | .txt                 |                             |
| DUL         | Ousre un fichier Autodesk Exchange                          | Nom de classe IFC                          | Type IFC              | Catégorie Revit                            | Sous-catégorie Revit | <ul> <li>Qharger</li> </ul> |
|             | construction.                                               | BrcAirTerminal                             |                       | Bouche d'aération                          |                      |                             |
| Exporter +  | AD 115                                                      | IFcAirTerminalType                         |                       | Bouche d'aération                          |                      | E                           |
|             | Ouvre un fichier IFC.                                       | #cAnnotation                               |                       | Annotations génériques                     |                      | Ervegisher sous.            |
|             |                                                             | IfcBeam                                    |                       | Ossature                                   |                      |                             |
| loramows    | Options IFC<br>Defined las applicate neur la matianit et la | If cBeamType                               |                       | Ossature                                   |                      |                             |
|             | Correspondance de classes IFC                               | BcBoiler                                   |                       | Equipement de génie climatique             |                      |                             |
| ALLEY .     |                                                             | If cBoiler Type                            |                       | Equipement de génie climatique             |                      |                             |
|             | During un exemple de fichier Revit.                         | #cBuildingElementPart                      |                       | Eléments                                   |                      |                             |

Dans un souci de compatibilité maximum, il est recommandé de préciser auprès des utilisateurs REVIT utilisant une version antérieure à 2021, d'installer les plugins IFC gratuits suivants, que l'on peut retrouver sur le Store d'Autodesk.

Ce plugin lié à la version de REVIT, permettra d'apporter des réglages supplémentaires aux options d'importation et d'exportation d'un fichier IFC

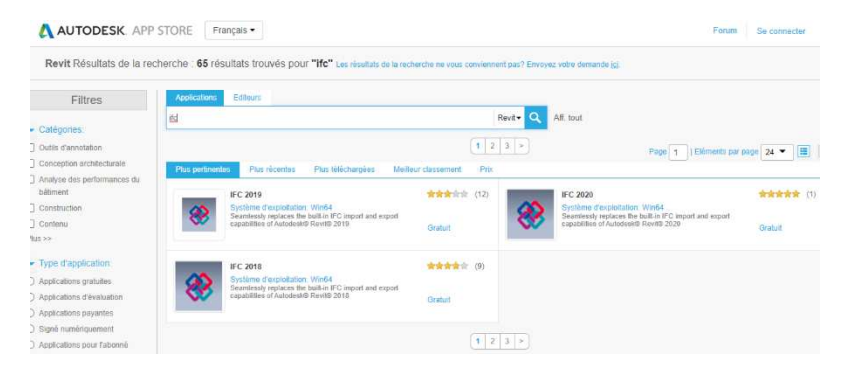

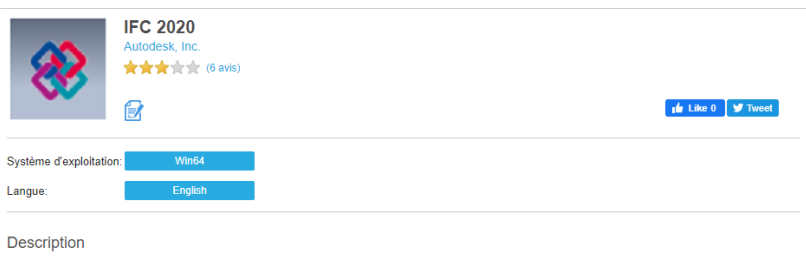

The IFC for Autodesk® Revit® 2020 contains up-to-date improvements on the default IFC import and export capabilities of Revit contributed by Autodesk and our Open Source contributors.

While this app is not necessary for IFC support, it is recommended that users that depend on the quality of their IFC files download this app and keep it up-to-date, as new enhancements and defect fixes are added, for more information on IFC, please visit the building SMART website (buildingsmart.org) or the Revit wiki (help.autodesk.com/view/RVT/2020/ENU/?guid=GUID-6708CFD6-0AD7-461F-ADE8-6527423EC895). Life Ie document dade Pour comprendre les implications de ce plugin vous pourrez prendre toute la mesure par les explications de Simon Moreau sur le blog d'HEXABIM en cliquant <u>ici</u>

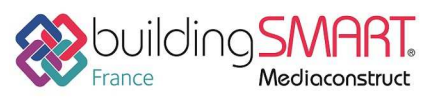

Fiche d'échanges openBIM

depuis le logiciel ALLPLAN vers le logiciel REVIT

**Import IFC dans le logiciel Autodesk REVIT** 

Il est possible d'exploiter un fichier IFC de deux manières sous REVIT :

#### 1. Fichier ouvrir IFC

Cette procédure a pour objectif de convertir tous les objets constructifs IFC en des objets REVIT, et vous récupérez ainsi un fichier RVT au final. Ce processus, peut-être un moyen de récupérer une partie du projet pour une reprise de projet concernant la maquette numérique, et les utilisateurs peuvent s'essayer à convertir leur RVT en IFC, puis les reprendre en RVT.

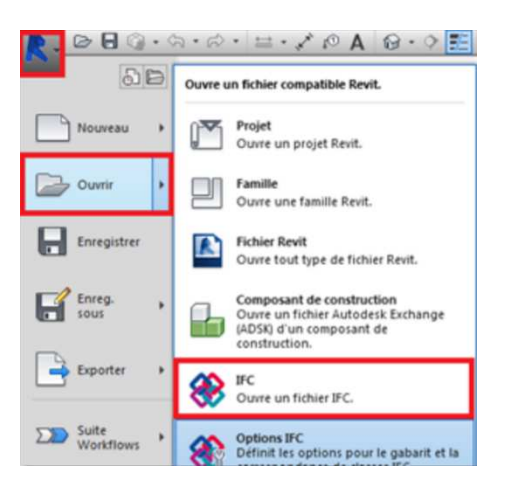

6

#### 2. Lier fichier IFC

Par cette méthode, nous profitons d'un processus plus performant en temps de traitement, puisque les objets IFC ne sont pas convertis en objet REVIT. Nous pourrons cependant, consulter leurs données et gérer leur visibilité.

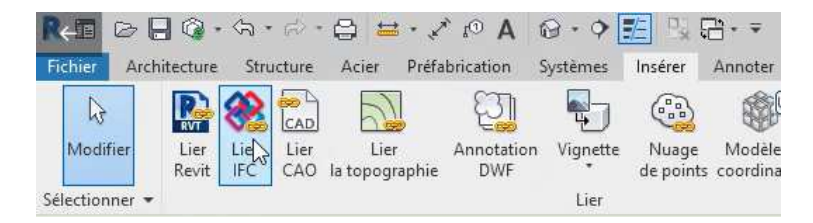

Chaque utilisateur sera en mesure de recharger son fichier IFC dans son projet actif.

| inom du lien           | Etat   | référence     | Positions<br>non enregistrées | Chemin enregistré          | Type de<br>chemin | Alias local |  |
|------------------------|--------|---------------|-------------------------------|----------------------------|-------------------|-------------|--|
| HD_SMO_STR_Allplan.ifc | Chargé | Superposition |                               | F:\OneDrive\OnDrive Allpla | \One Relative     |             |  |
|                        |        |               |                               |                            |                   |             |  |
|                        |        |               |                               |                            |                   |             |  |
|                        |        |               |                               |                            |                   |             |  |
|                        |        |               |                               |                            |                   |             |  |
|                        |        | 10 11         |                               |                            |                   |             |  |
|                        |        |               |                               |                            |                   |             |  |
|                        |        |               |                               |                            |                   |             |  |
|                        |        |               |                               |                            |                   |             |  |

Attention, lors de l'insertion d'un fichier IFC lié, le point d'insertion se base sur le point d'origine interne de la maquette numérique en cours de REVIT, et non pas sur le point de base.

Il est obligatoire d'évoquer le processus de collaboration à adopter pour garantir l'exploitation du géoréférencement des maquettes REVIT et IFC.

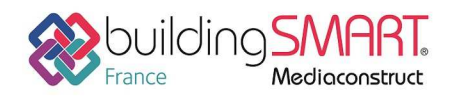

# Autres ressources mises à disposition

Best practice BIM ALLPLAN : <u>Allplan BIM Compendium</u> Village BIM Autodesk : <u>Blog IFC</u> Blog HEAXBIM : <u>Import – Export IFC REVIT</u>